## Bluetooth connection method for GG-D1200CW

**Step 1:** Download the APP on your mobile phone. You can search Elabel in APP Store for downloading on your iPhone. Android phones can be downloaded by scanning the code (official website)

**Step 2**: Open the APP. Click on the upper left corner to connect the printer, choose Bluetooth. Then search device, Select the corresponding printer model, and connect successfully.

| Z Shi'han a Shi                | ④ ⑥ (0(75% ■) 844 | 000 °.al °.al 🙃 I                    | G           | D 😰 10: 75% 💷 i 8:44 | 86 "M" M& # 2                                                        |             | 😻 🕏 🛈 75% 💼 845    | 200 °al "al ® @ Z                                                                                  |             | 🛯 🕏 IDI 75% 🗐 I 8:45 |
|--------------------------------|-------------------|--------------------------------------|-------------|----------------------|----------------------------------------------------------------------|-------------|--------------------|----------------------------------------------------------------------------------------------------|-------------|----------------------|
| UnConnected ELabel             | <b>1</b>          | UnConnected                          |             | <b>\$</b>            | UnConnected                                                          |             | <b>\$</b>          | UnConnected                                                                                        |             |                      |
| Tap the screen<br>Create label |                   | Connection mode<br>Bluetooth<br>Wifi |             |                      | choose bluetooth device<br>Paired devices<br>search device<br>Cancel |             | n device<br>Cancel | choose bluetooth device   Paired devices   search device   GG-D1200CW [04:7F:0E:42:2D:E8]   Cancel |             |                      |
|                                | O                 |                                      |             | Q                    |                                                                      |             | 0                  |                                                                                                    |             |                      |
| New label Print labe           | l label template  | New label                            | Print label | label template       | New label                                                            | Print label | label template     | New label                                                                                          | Print label | label template       |

**Step 3:** Click Setting in the upper right corner and choose ZPL for instruction selection. Then return to the home page.

| ⊠B <sup>_20</sup> al <sup>10</sup> al <i>6</i> 5, ⊕ Σ 🙀 \$ 1 <u>0</u> 74% | ■) 845 ■0 <sup>11</sup> 4 <sup>1</sup> 4 € ● 2 | <b>⊠</b> \$ ( <u>0</u> : 74%( <b>■</b> )(8:47 | 88 °al %al & Φ X                     | ☎末10174% ■18:47 |
|---------------------------------------------------------------------------|------------------------------------------------|-----------------------------------------------|--------------------------------------|-----------------|
| GG-D1200CW ELabel                                                         | 🔅 🔶 Sett                                       | ing                                           | ← Setting                            |                 |
|                                                                           | About                                          | >                                             | About                                | >               |
|                                                                           | Instruction selection                          | on TSC >                                      | Instruction selection                | TSC >           |
| Tan the screen                                                            | PDF Print                                      | >                                             | PD <sup></sup> Instruction selection | n               |
| Create label                                                              |                                                |                                               | TSC                                  | - 1             |
|                                                                           |                                                |                                               | CPCL                                 | - 1             |
|                                                                           |                                                |                                               | ESC                                  |                 |
|                                                                           |                                                |                                               | ZPL                                  |                 |
|                                                                           |                                                |                                               |                                      |                 |
|                                                                           |                                                |                                               |                                      |                 |
| New label Print label label to                                            | emplate                                        |                                               |                                      |                 |

Step 4:Click new label, Enter the appropriate label size,click determine. After editing the printed content, click on the printer icon in the upper right corner to print. Enter the number of sheets you want to print,click determine. Printing is complete.

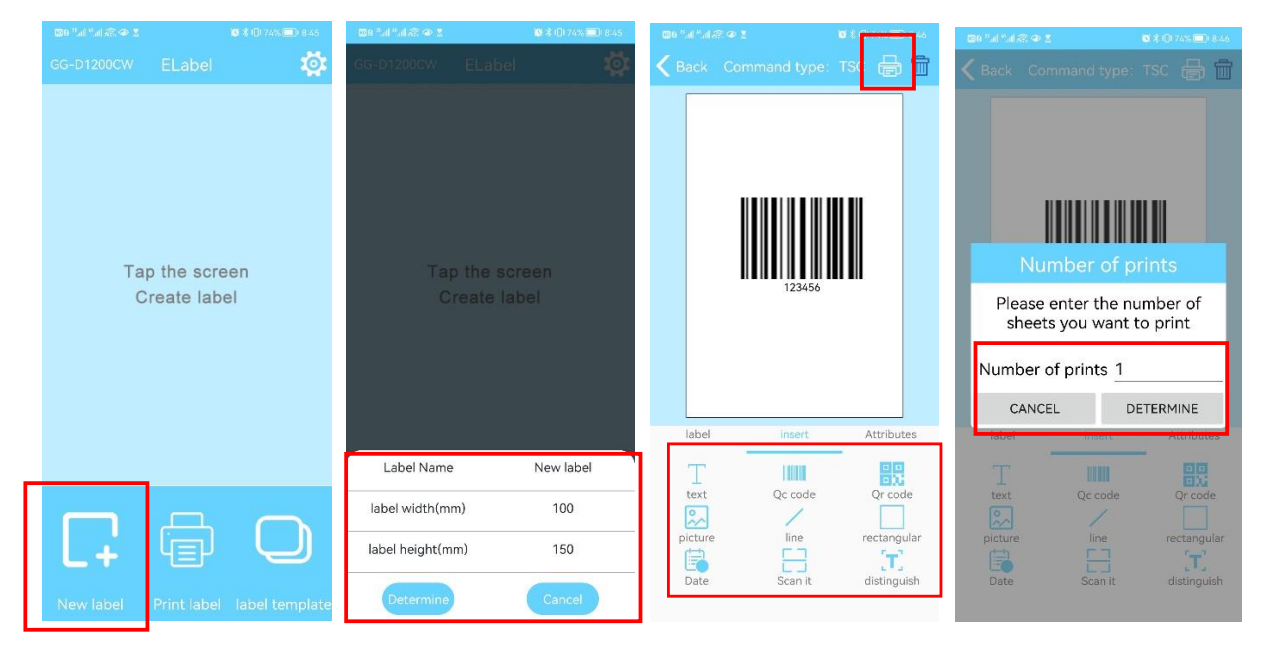